### COUNCIL TAX ONLINE – UPDATING YOUR DETAILS

Introduction

This guide provides a step by step instruction on how to use the Council Tax Online Service to update your details such as phone number, email address, name and contact address.

To do this you will first need to have registered to view your Council Tax account. A separate guide 'Registering and Viewing your Account and Notices' is available from <u>https://www.uttlesford.gov.uk</u>

Step 1 – go the Council Tax home page at <u>https://www.uttlesford.gov.uk/counciltax</u>

Step 2 – select 'Manage your Council Tax online'

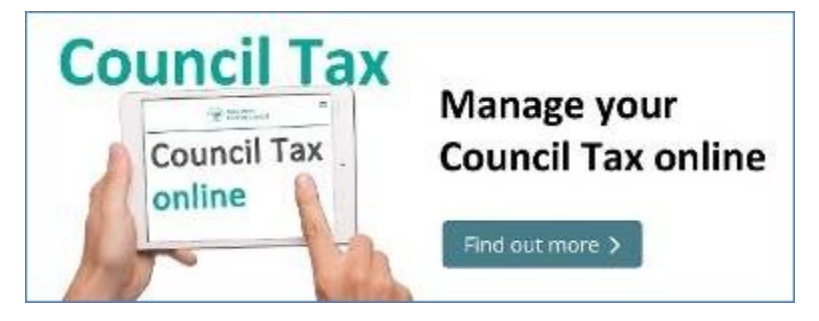

Step 3 – select 'sign-in here' or 'register here'.

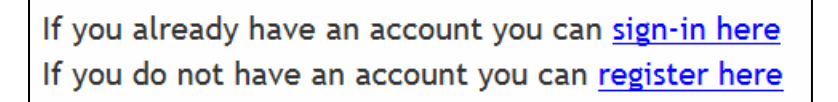

Step 2 – enter your username and password and select 'sign in'

| Username                 | _ |
|--------------------------|---|
| Forgotten your username? |   |
|                          |   |
| Forgotten your password? |   |
| Sign in                  |   |

You will now be taken to your account details.

| Council Ta                                                           | x Options                                                                                                    |                                                                                                    |
|----------------------------------------------------------------------|----------------------------------------------------------------------------------------------------|----------------------------------------------------------------------------------------------------|
| Mr Robin Hood<br>1 Loxley Road<br>Sherwood<br>Nottingham<br>NG11 9XX | Account reference 52052245<br>Liability started from 01.01.2018<br>Account balance £1,611.95<br>Last payment received £0.00<br>Next payment due £266.95 due 22-SEP-2018<br>Method of payment Cash<br>Property band A | Popular services<br><u>View your bills and recovery</u><br><u>notices</u><br><u>Account activity</u><br><u>Change to Direct Debit</u><br><u>Make a payment</u><br><u>Help using the Online</u><br><u>Service</u> |
| Account deta                                                         | ils 🖉                                                                                                    | odate                                                                                                    |
| Name                                                                 | Mr Robin Hood                                                                                                    |                                                                                                    |
| Contact address                                                      |                                                                                                    |                                                                                                    |
| Paperless billing                                                    | No                                                                                                    |                                                                                                    |

Step 4 – select the 'Update' link as shown

above From here you can -

- Update/Correct your name
- Supply or update a contact phone number
- Provide an alternative contact address where bills etc. will be sent
- Supply or update an email address
- Sign up for Paperless Billing

The page overleaf will be displayed -

|                                                           | 0                                                                                                    | () Mrs                                         | () MS           | Other                      |          |
|-----------------------------------------------------------|----------------------------------------------------------------------------------------------------|------------------------------------------------|-----------------|----------------------------|----------|
| First nan                                                 | ne                                                                                                   |                                                |                 |                            |          |
| Robin                                                     |                                                                                                    |                                                |                 |                            |          |
| Other na                                                  | me                                                                                                   |                                                |                 |                            |          |
|                                                           |                                                                                                    |                                                |                 |                            |          |
| Last nan                                                  | ie                                                                                                   |                                                |                 |                            |          |
| Hood                                                      |                                                                                                    |                                                |                 |                            |          |
| Reason                                                    | for Update                                                                                           |                                                |                 |                            |          |
| Please                                                    | select                                                                                               | ~                                              |                 |                            |          |
| Contact                                                   | address                                                                                              |                                                |                 |                            |          |
| UK po                                                     | stcode                                                                                               | Find addr                                      | ess             |                            |          |
| l don't kn                                                | ow the postco                                                                                        | de Enter an                                    | address ma      | anually                    |          |
| Home te                                                   | lephone num                                                                                          | ber                                            |                 |                            |          |
| Home te                                                   | lephone num<br>ephone numb                                                                           | ber<br>Der                                     |                 |                            |          |
| Home te                                                   | lephone num<br>ephone numb<br>elephone num                                                           | ber<br>Der                                     |                 |                            |          |
| Home te<br>Work tel<br>Mobile te<br>Email ad              | ephone num<br>ephone num<br>elephone num<br>dress<br>ation email of                                  | ber<br>Der<br>hber                             | ation will be s | sent to this email address |          |
| Home te<br>Work tel<br>Mobile te<br>Email ad<br>A confirm | ephone num<br>ephone num<br>elephone num<br>dress<br>nation email of<br>d method of c                | ber<br>ber<br>hber<br>this notifica            | ation will be s | sent to this email address |          |
| Home te                                                   | ephone num<br>ephone numb<br>elephone num<br>dress<br>ation email of<br>d method of o<br>e telephone | ber<br>ber<br>nber<br>this notifics<br>contact | ation will be s | sent to this email address | () Email |

In this example the following update will be carried out -

- Correct spelling of name from Robin to Robert;
- Provide an alternative address to send bills etc.;
- Provide a mobile phone number and select it as the preferred method of contact;

Firstly the correct name is entered and from the drop down the reason for the update is selected. In this example it is a 'correction'.

| Robert                            |         |
|-----------------------------------|---------|
| 046                               |         |
| Other name                        |         |
|                                   |         |
| Last name                         |         |
| Hood                              |         |
|                                   |         |
| Reason for Update                 |         |
| Please select                     |         |
| Marriage                          |         |
| Use Maiden Name                   |         |
|                                   |         |
|                                   |         |
| Incomplete<br>Changed name by Dee | ed Poll |

Secondly, the postcode for the contact address is entered and 'Find Address' selected.

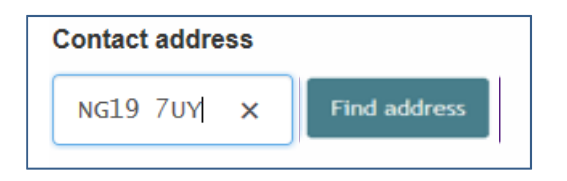

The required address is selected from the resulting list.

| Contact address                                                                                                    |       |
|----------------------------------------------------------------------------------------------------|-------|
| Choose the address from the list below or choose 'search for anoth                                                                                                    | er ad |
| 1 Harston Gardens, West Bridgford, NOTTINGHAM, NG2 7UY<br>3 Harston Gardens, West Bridgford, NOTTINGHAM, NG2 7UY<br>5 Harston Gardens, West Bridgford, NOTTINGHAM, NG2 7UY<br>7 Harston Gardens, West Bridgford, NOTTINGHAM, NG2 7UY<br>9 Harston Gardens, West Bridgford, NOTTINGHAM, NG2 7UY | ^     |
| 11 Harston Gardens, West Bridgford, NOTTINGHAM, NG2 7UY<br>2 Harston Gardens, West Bridgford, NOTTINGHAM, NG2 7UY<br>4 Harston Gardens, West Bridgford, NOTTINGHAM, NG2 7UY                                                                                                    | ~     |

Next a mobile number is entered and selected as the preferred method on contact -

| wobile telephone nun    | ber                         |                           |   |
|-------------------------|-----------------------------|---------------------------|---|
| 07451245121             |                             |                           |   |
| Email address           |                             |                           |   |
| A . C . L               |                             | ant to this amail address |   |
| A confirmation email of | this notification will be s | ent to this email address | , |
| A contirmation email of | this notification will be s |                           | • |
| Preferred method of c   | ontact                      |                           | 8 |
| Preferred method of c   | ontact                      |                           |   |

Finally the 'Finish' button is selected and the updated information is passed to the Council Tax Section.

#### Troubleshooting

#### Q. I have forgotten my username

**A**. On the log on page select 'Forgotten your username'. An email will then be sent to the same email address originally used to register stating your username

#### Q. I have forgotten my password

**A**. On the log on page select 'Forgotten your password. An email will then be sent to the same email address originally used from which you can set up a new password.